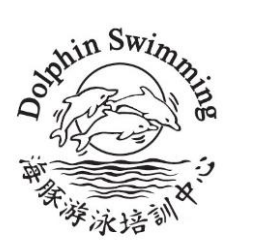

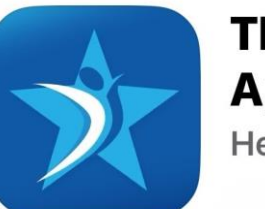

The iClassPro App Health & Fitness

如何透過手機應用程式報名海豚游泳法拉盛男童會場地各項課程

所有報名都必須在網上進行,請現在立即開設您的報名帳號!

- 請在報名開放的時刻起立即提交您的報名申請,因為我們的教練學生教學比例為 1:4(至7級班為止)。所有開放的位子都以先到先得的原則分配。
- 6-8 歲的初學學生,送件時請選擇兒童基礎級課程。
- 9-17 歲的初學學生,送件時請選擇青少年一級課程。
- 對於已經能夠自己換氣和游泳的新生,請先發送電子郵件至 eric@dolphinswimming.com,我們將 依照實際的招生情況,在您報名前先安排學生的評估測試。

## 第一部分:建立您的網上報名帳戶:

請在應用程式商店 (APP Store)下載"The iClassPro App".
下載完成後,請輸入 "dolphinswimming" 作為校區代碼。(\*僅限男童會場地)

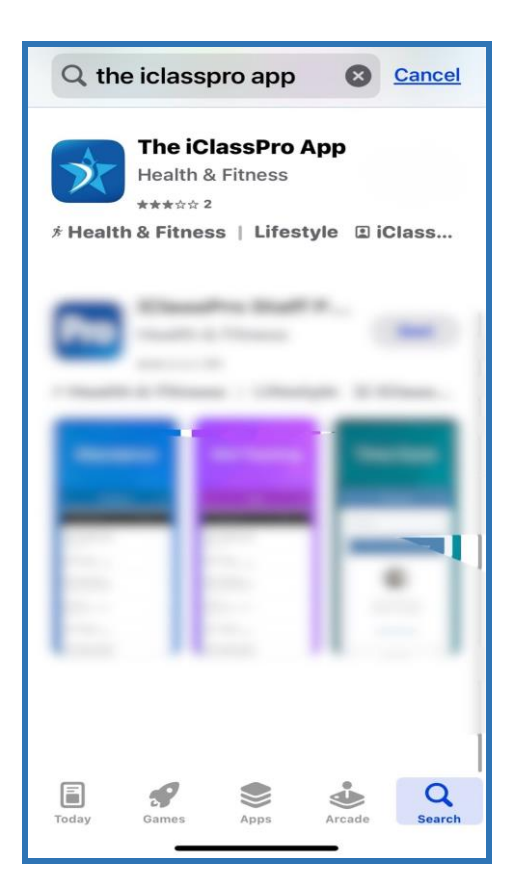

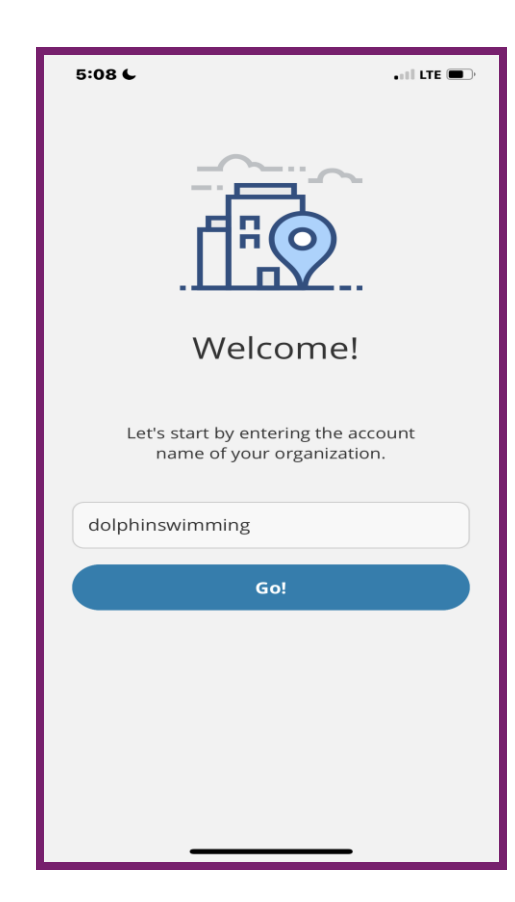

2. 校區代碼輸入後,請點選"Create an Account"開設帳號,並依照指示輸入所需資訊(您的電子郵件信箱、家長或監護人姓名、電話號碼、密碼、地址、學生資訊,並同意相關規章)。

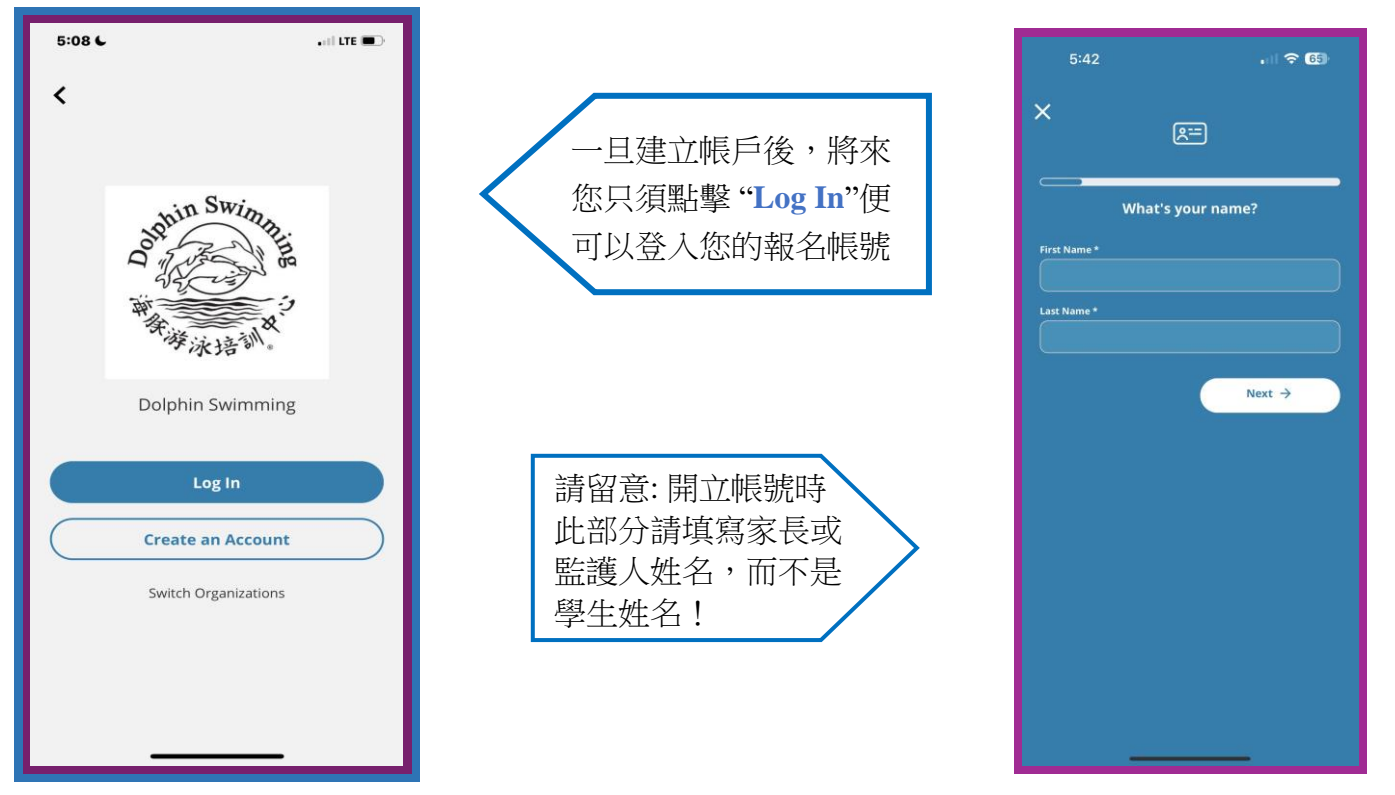

 如果您家裡有兩位或以上的學生(限親兄弟姊妹),您可以點擊下方 "Account"(帳戶),接著 點擊"Add Student"(新增學生),就可以直接新增另一學生。 在您依照指示完生學生訊息後,請按下"Save"即可儲存.

| 12:33        |                              | . II 🗢 🧐 | 12:3             |
|--------------|------------------------------|----------|------------------|
|              | Account                      |          | ÷                |
|              | Students                     |          | Gene             |
| RS           | RS                           |          | First Na         |
| Rose         | Rosie                        |          | Last Na          |
|              | Add Student                  |          | Date Of          |
|              | Payments                     |          | Date             |
|              | <b>\$0.00</b><br>Outstanding |          | Gender           |
|              | Make Payment                 |          | 0                |
| Last Payment |                              | \$0.00   | Allergie         |
| Add Payment  | Information                  |          | () N             |
| En           | ter Payment Informati        | on       |                  |
|              | liew Transaction Histor      | у        | Stude<br>Hospita |
| Dathfoort    | 800 Ing Account.             | <br>More | Derbored         |

| General In                                                | formation                                         |     |
|-----------------------------------------------------------|---------------------------------------------------|-----|
| First Name *                                              |                                                   |     |
| First Name                                                |                                                   |     |
| .ast Name *                                               |                                                   |     |
| Last Name                                                 |                                                   |     |
| Date Of Birth *                                           |                                                   |     |
|                                                           |                                                   | ۵   |
| Gender<br>Male<br>Female<br>Allergies / Spec<br>Yes<br>No | ial Health Conditions                             |     |
| Student M<br>Hospital / Clinic<br>Hospital / Clin         | ledical Informat<br>c Preference<br>ic Preference | ion |

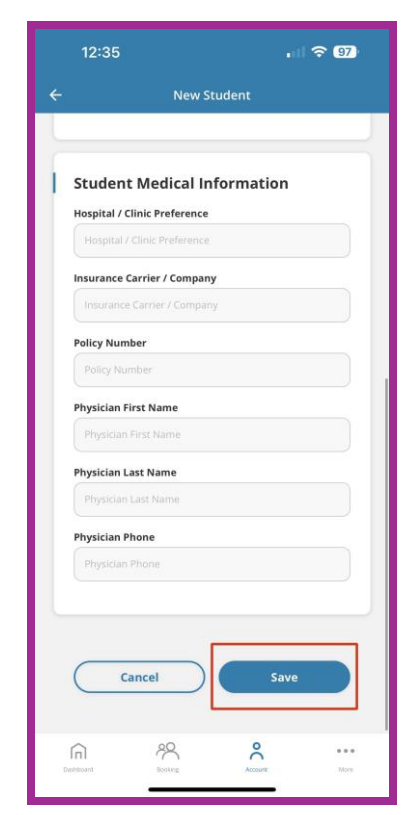

## 第二部分:如何完成線上報名申請

完成帳號設定後,請使用電郵和密碼登入帳號。若您忘記密碼,可使用您開帳戶時的電郵信箱申請重設密碼。登入後,點擊下方的"Booking"(預訂),然後點擊 "Find a Class"(尋找課程)。

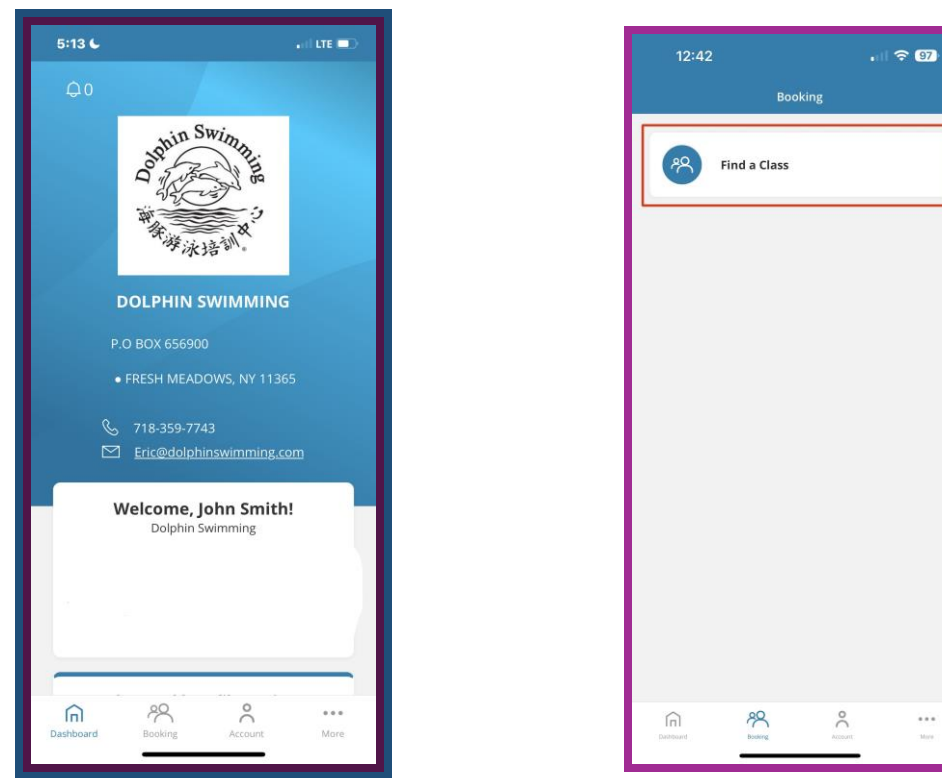

- 1. 選擇您想報名的學生,然後點擊 "See Classes" (選擇班級) 您將會看到所有開放報名的班級。
- 2. \*請注意,您將看到所有班級都是"waitlist(候補名單)狀態,這是正常現象,請安心送件!因為在 我們打電話和您確認之前,所有的報名申請都是未完成的。

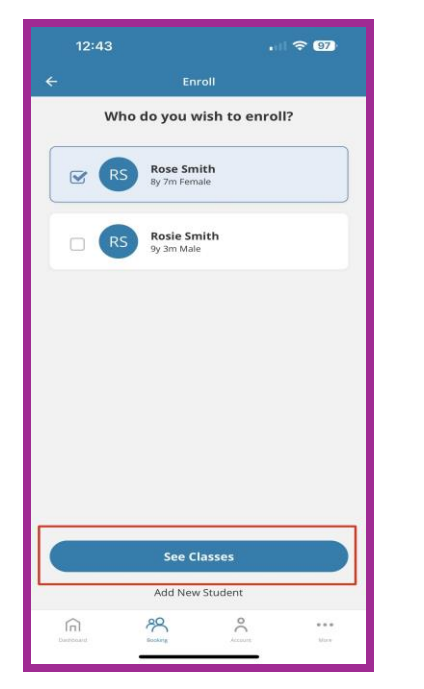

|                                                                | Classes                                                |        |        |
|----------------------------------------------------------------|--------------------------------------------------------|--------|--------|
|                                                                |                                                        |        | ¢٩     |
|                                                                |                                                        |        | -      |
| Reset 1 Filte                                                  | r (Nose ) X                                            | Ages > | Gender |
| For Rose                                                       |                                                        |        |        |
| 1 Class Found                                                  | đ                                                      |        |        |
|                                                                |                                                        |        |        |
|                                                                | nin Swin                                               |        |        |
|                                                                | olphi                                                  | à      |        |
|                                                                | -                                                      | PA     |        |
|                                                                | ***                                                    | 9      |        |
|                                                                | 学泳培训                                                   |        |        |
|                                                                |                                                        |        |        |
| Junior B                                                       | asics 01                                               |        |        |
| Junior B                                                       | asics_01                                               |        |        |
| Junior B<br>Available fo                                       | pr Rose                                                |        |        |
| Junior B<br>Available fe<br>Sat 9:31                           | asics_01<br>or Rose<br>0AM - 10:15AM                   |        |        |
| Junior B<br>Available fo<br>Sat 9:31                           | t <b>asics_01</b><br>or Rose<br>0AM - 10:15AM          |        |        |
| Junior B<br>Available fr<br>Sat 9:31<br>Wattist                | or Rose<br>0AM - 10:15AM                               | Th Fr  | Sa     |
| Junior B<br>Available fo<br>Sat 9:31<br>Watter<br>Su Mo        | easics_01<br>or Rose<br>0AM-10:15AM                    | Th Fr  | Sa     |
| Junior B<br>Available fr<br>Sat 9:3<br>Su Mo<br>1 Class Found  | easics_01<br>or Rose<br>0AM - 10:15AM                  | Th Pr  | Sa     |
| Junior B<br>Available fo<br>Sat 9:31<br>Su Mo<br>1 Class Found | Basics_01<br>or Rose<br>DAM-10:15AM                    | Th Fr  | Sa     |
| Junior B<br>Available fr<br>Sat 9:3<br>Su Mo<br>Class Found    | Aasics_01<br>or Rose<br>0AM - 10:15AM<br>1 Tu We<br>80 | Th Fr  | Sa     |

| 請家長留意:                                                           |
|------------------------------------------------------------------|
| <u>- 兒童組游泳課程 (兒</u><br><u>童基礎級至兒童五級)</u><br>適合 6-8 歲學生報名         |
| <u>- 青少年組游泳課程</u><br>( <u>青少年一級至青少年</u><br>五級) 適合 9-17 歲學生<br>報名 |
| <u>- 六級及以上的游泳課</u><br>程因屬高級班所以報名<br>時不分年齡組                       |
|                                                                  |

3. 建議您利用右上方的篩選功能(可指定日期和級別),讓您更輕鬆地找到所需的課程班級。

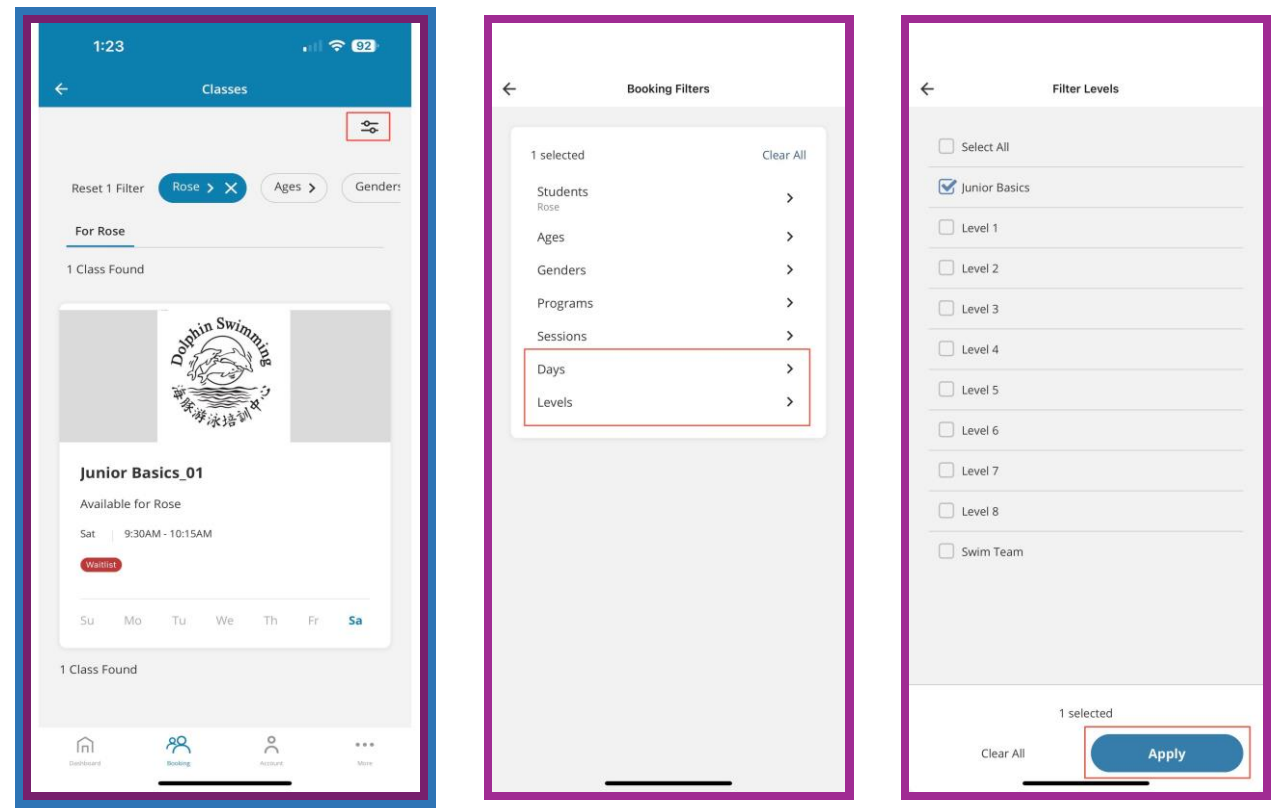

4. 選擇您想要申請報名的班級,然後點擊 "Wait List" (等候名單) 可在 "Anything else we need to know?" (還有其他事項想通知海豚),輸入中文或英文備註(如果 有必要),然後點擊 "Add to Cart" (加入購物車) 例如您可以打入以下備註: "Hi, Jason Lee 上個月考試,我們有 Credit 50 元"

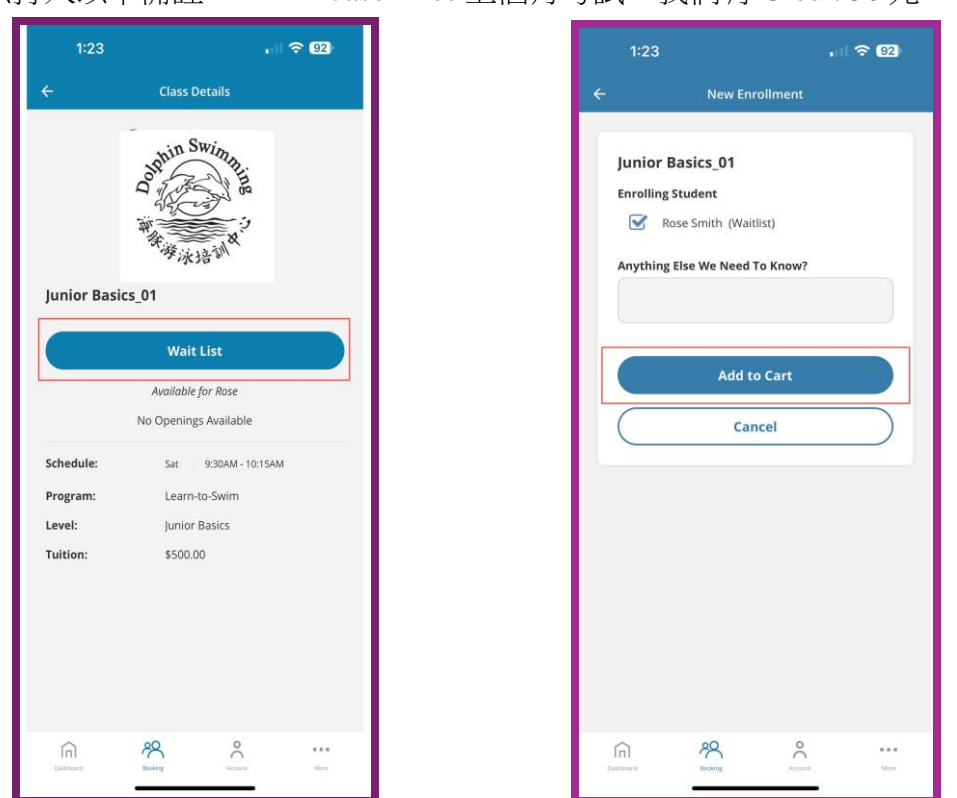

 請再次檢查所選的報名班級上課日及時間,確認無誤後點擊"Complete Transaction"(完成交易,由於這只是一個請求,因此應付總金額為0,我們的工作人員將依您的送件順序致電確認) (請留意:送件當時請不要輸入您的信用卡或銀行帳戶等資訊)

在您按下"Complete Transaction" (完成交易)後,您會看到如右下方的微笑符號 ② 並且會立刻收 到一封電子郵件,讓您知道我們已經收到您的申請。請注意,收到您的報名申請並非確認您的班 級位子;在我們依序跟您確認前,您暫時無需付款。

| 1:23                                                                    | . 11 🗢 (92)      | 1:23                                                                                        | . 🛛 🗢 🤫                                               | 1:23            | , II ବି <mark>92</mark> ) |
|-------------------------------------------------------------------------|------------------|---------------------------------------------------------------------------------------------|-------------------------------------------------------|-----------------|---------------------------|
| <del>.</del> Cart                                                       |                  | ← Ca                                                                                        | art                                                   | ÷               |                           |
| ⑦ Reserved, cart expires in     14                                      | m 53s            | Price:<br>Item Total Due:                                                                   | \$0.00<br>\$0.00                                      | 🗸 Thank y       | you for your purchase     |
| 1 Cart Item: \$0.00                                                     |                  | Apply Pro                                                                                   | omo Code                                              | Junior Pasies 0 | 1 (wait)                  |
| Junior Basics_01 (wait)<br>(Request)<br>Aug 1st, 2023<br>for Rose Smith | Ŵ                | Enter Promo Code                                                                            | ply                                                   | Th              | $\odot$                   |
| Sat 9:30AM - 10:15AM                                                    |                  | Discounts:<br>Tax:                                                                          | \$0.00<br>\$0.00                                      | Transaction     | Completed Successfully    |
| Price:<br>Item Total Due:                                               | \$0.00<br>\$0.00 | Total Due:                                                                                  | \$0.00                                                |                 | Great                     |
|                                                                         |                  | Thank you for                                                                               | D<br>vour business!                                   |                 |                           |
| Apply Promo Code                                                        |                  |                                                                                             |                                                       |                 |                           |
| Enter Promo Code                                                        |                  | Complete 1                                                                                  | ransaction                                            |                 |                           |
| Apply                                                                   |                  | By clicking 'Complete Transacti<br>Terms & Conditions and<br>Returns, Refund & Cancellation | on', I agree to the<br>n Policy for this transaction. |                 |                           |
| Discounts:<br>Tax:                                                      | \$0.00<br>\$0.00 | Credit Card                                                                                 |                                                       |                 |                           |
| Total Due:                                                              | \$0              | Store payment metho                                                                         | d on file?                                            |                 |                           |
| Derbloord Rocking Account                                               | e e e e<br>Mare  | Eachard Booking                                                                             | essant More                                           | Contract Real   | numeri itan               |

6. 接下來請您耐心等待我們工作人員聯繫您(新生一律會電話通知)! 我們將在新學期開學前讓您知道課程相關細節以及下列付款方式::

a. 現金:家長現場親自交費(僅限開學前現場有上課的時段)

b. 個人支票: 親自到場(限開學前現場有上課的時段)或郵寄(以掛號信寄出)

c. <u>信用卡</u>:上網支付,請留意由於透過平台付費,您報名的每一個課程需額外支付手續費。 例如,如果您決定透過信用卡線上支付,您將看到以下頁面:

(學費金額根據學生的班級程度而有所不同)

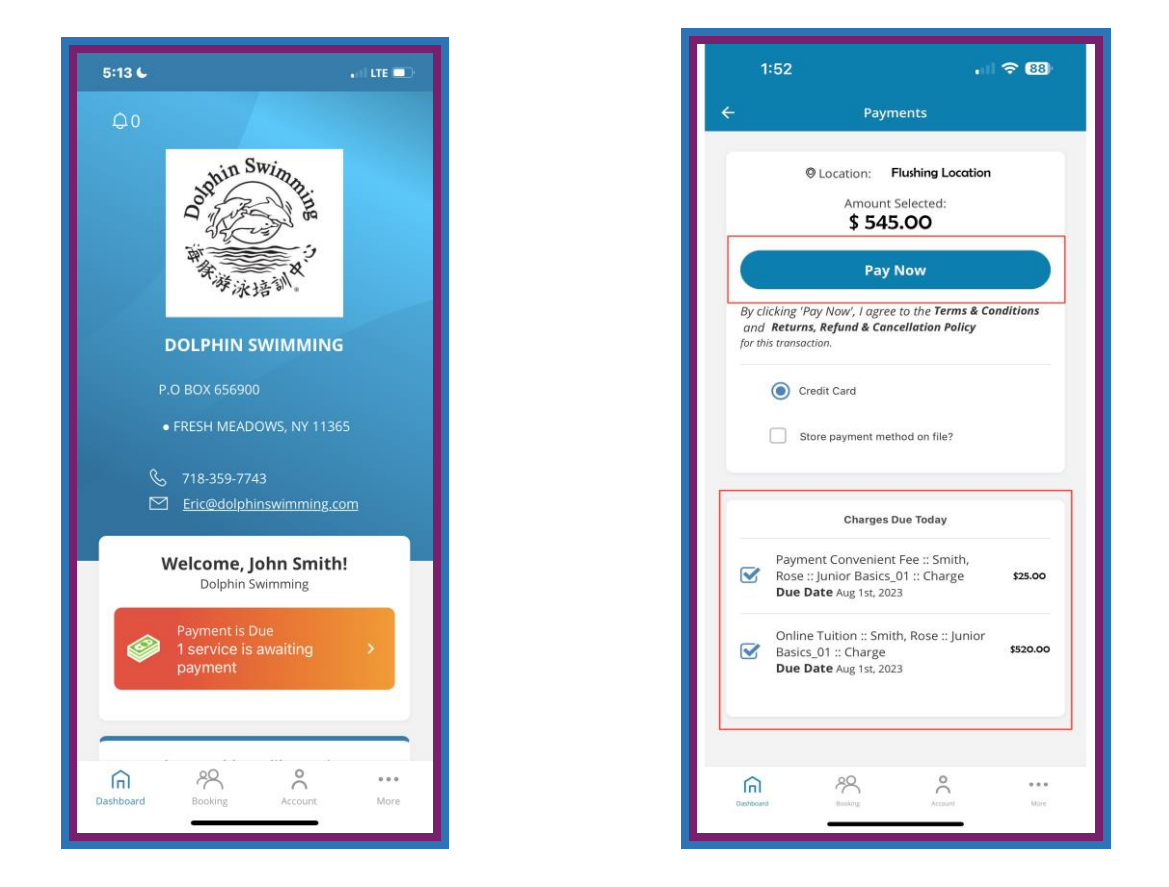

在您完成付款後,您將可以在您的帳號中查看交易記錄以及課程相關的詳細資料。

恭喜您!您的線上報名已輕鬆完成!